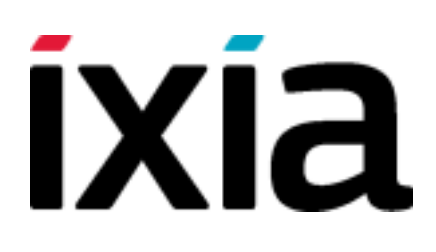

# IxChariot Endpoint Amazon EC2 Deployment Guide

IxChariot 9.4, February 2017

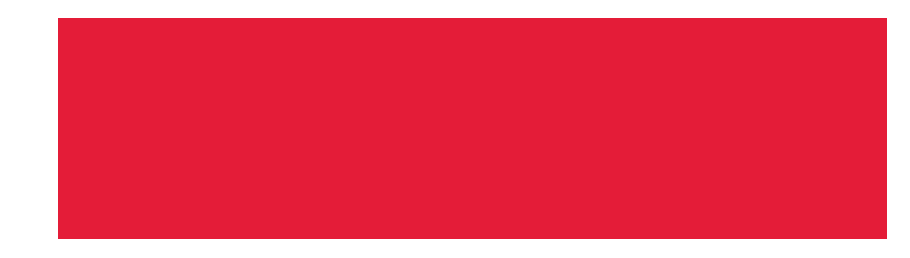

#### **Copyright and Disclaimer**

Copyright © 2017 Ixia. All rights reserved.

This publication may not be copied, in whole or in part, without Ixia's consent.

Ixia, the Ixia logo, and all Ixia brand names and product names in this document are either trademarks or registered trademarks of Ixia in the United States and/or other countries. All other trademarks belong to their respective owners.

The information herein is furnished for informational use only, is subject to change by Ixia without notice, and should not be construed as a commitment by Ixia. Ixia assumes no responsibility or liability for any errors or inaccuracies contained in this publication.

#### **RESTRICTED RIGHTS NOTICE**

As prescribed by FAR 27.409(b)(4) and in accordance with FAR 52.227-14, please take notice of the following.

(a) This proprietary computer software and/or software technical data is submitted with restricted rights. It may not be used, reproduced, or disclosed by the Government except as provided in paragraph (b) of this notice or as otherwise expressly stated in the applicable contract.

(b) This computer software and/or software technical data may be-

(1) Used or copied for use with the computer(s) for which it was acquired, including use at any Government installation to which the computer(s) may be transferred;

(2) Used or copied for use with a backup computer if any computer for which it was acquired is inoperative;

(3) Reproduced for safekeeping (archives) or backup purposes;

(4) Modified, adapted, or combined with other computer software, provided that the modified, adapted, or combined portions of the derivative software incorporating any of the delivered, restricted computer software shall be subject to the same restricted rights;

(5) Disclosed to and reproduced for use by support service Contractors or their subcontractors in accordance with paragraphs (b)(1) through (4) of this notice; and

(6) Used or copied for use with a replacement computer.

(c) Notwithstanding the foregoing, if this computer software and/or software technical data is copyrighted computer software and/or software technical data, it is licensed to the Government with the minimum rights set forth in paragraph (b) of this notice.

(d) Any other rights or limitations regarding the use, duplication, or disclosure of this computer software and/or software technical data are to be expressly stated in, or incorporated in, the applicable contract.

(e) This notice shall be marked on any reproduction of this computer software, in whole or in part.

(End of notice)

# **Contacting Ixia**

| Corporate<br>Headquarters | Ixia Worldwide Headquarters<br>26601 W. Agoura Rd.<br>Calabasas, CA 91302<br>USA<br>+1 877 FOR IXIA (877 367 4942)<br>+1 818 871 1800 (International)<br>(FAX) +1 818 871 1805<br><u>sales@ixiacom.com</u>                                                                       | Web site: www.ixiacom.com<br>General: info@ixiacom.com<br>Investor Relations: ir@ixiacom.com<br>Training: training@ixiacom.com<br>Support: support@ixiacom.com<br>+1 818 595 2599 |
|---------------------------|----------------------------------------------------------------------------------------------------|----------------------------------------------------------------------------------------------------|
| EMEA                      | Ixia Europe Limited<br>Part 2nd floor,<br>Clarion House, Norreys Drive<br>Maidenhead, UK SL6 4FL<br>+44 (1628) 408750<br>FAX +44 (1628) 639916<br>salesemea@ixiacom.com                                                                                                    | Support: <u>support-emea@ixiacom.com</u><br>+40 21 301 5699                                                                                                    |
| Asia Pacific              | Ixia Pte Ltd<br>210 Middle Road<br>#08-01 IOI Plaza<br>Singapore 188994                                                                                                    | Support: <u>support-asiapac@ixi-acom.com</u><br>+91 80 4939 6410                                                                                                    |
| Japan                     | Ixia KK<br>Nishi-Shinjuku Mitsui Bldg 11F<br>6-24-1, Nishi-Shinjuku, Shinjuku-ku<br>Tokyo 160-0023<br>Japan                                                                                                    | Support: <u>support-japan@ixiacom.com</u><br>+81 3 5326 1980                                                                                                    |
| India                     | Ixia Technologies Pvt Ltd<br>Tower 1, 7th Floor, UMIYA Business Bay<br>Cessna Business Park<br>Survey No. 10/1A, 10/2, 11 & 13/2<br>Outer Ring Road, Varthur Hobli<br>Kadubeesanahalli Village<br>Bangalore East Taluk<br>Bangalore-560 037, Karnataka, India<br>+91 80 42862600 | Support: <u>support-india@ixiacom.com</u><br>+91 80 4939 6410                                                                                                    |
| China                     | Ixia Technologies (Shanghai) Company Ltd<br>Unit 3, 11th Floor, Raffles City, Beijing<br>Beijing, 100007 P.R.C.                                                                                                    | Support: support-china@ixiacom.com<br>400 898 0598 (Greater China Region)<br>+86 10 5732 3932 (Hong Kong)                                                                         |

[This page intentionally left blank]

### Contents

| Contacting Ixia                                                    | 3  |
|--------------------------------------------------------------------|----|
| Prerequisites                                                      | 7  |
| Creating a New IxChariot Endpoint Instance in Amazon EC2           | 8  |
| Launching an IxChariot Endpoint Instance from AWS Marketplace      | 8  |
| Launching an IxChariot Endpoint Instance from AWS CloudFormation   | 16 |
| Validate the Endpoint Registration                                 | 22 |
| Logging via SSH to the Linux OS on the IxChariot Endpoint Instance | 23 |
| Upgrading the IxChariot Endpoint Instance                          | 24 |
| Deploying IxChariot Endpoints outside of AWS                       | 25 |

[This page intentionally left blank]

## Prerequisites

The IxChariot Endpoint is a software agent used to generate network traffic and measure networking metrics for the Ixia IxChariot and Hawkeye products.

This document assumes you already deployed an instance of IxChariot or Hawkeye Server in AWS or another Cloud System.

To learn more about IxChariot, refer to <a href="https://www.ixiacom.com/products/ixchariot">https://www.ixiacom.com/products/ixchariot</a>.

To learn more about Hawkeye, refer to <a href="https://www.ixiacom.com/products/hawkeye">https://www.ixiacom.com/products/hawkeye</a>.

## **Creating a New IxChariot Endpoint Instance in Amazon EC2**

When deployed in the Amazon cloud, an IxChariot Endpoint runs in a virtual server known as an EC2 instance.

There are two methods used to deploy the IxChariot Endpoint into the Amazon Cloud:

- The first method is recommended if you are familiar with the AWS EC2 interface, but requires more manual steps to configure the AWS Firewall and register the IxChariot Endpoint to IxChariot/Hawkeye Server. For more details, refer to Launching an IxChariot Endpoint Instance from AWS Marketplace.
- The second method is recommended if you are familiar with AWS CloudFormation. This method automatically configures the AWS Firewall and the Endpoint registration to IxChariot/Hawkeye Server, based on your input parameters. This method simplifies the configuration process, especially if you want to create multiple Endpoint instances at once. For more details, refer to Launching an IxChariot Endpoint Instance from AWS CloudFormation.

### Launching an IxChariot Endpoint Instance from AWS Marketplace

To create a new instance, follow these steps:

- 1. Log in to the AWS EC2 console dashboard.
- 2. Go to the Instances menu and click Launch Instance.
- 3. Select the AWS Marketplace page and search for the IxChariot Endpoint AMI image.

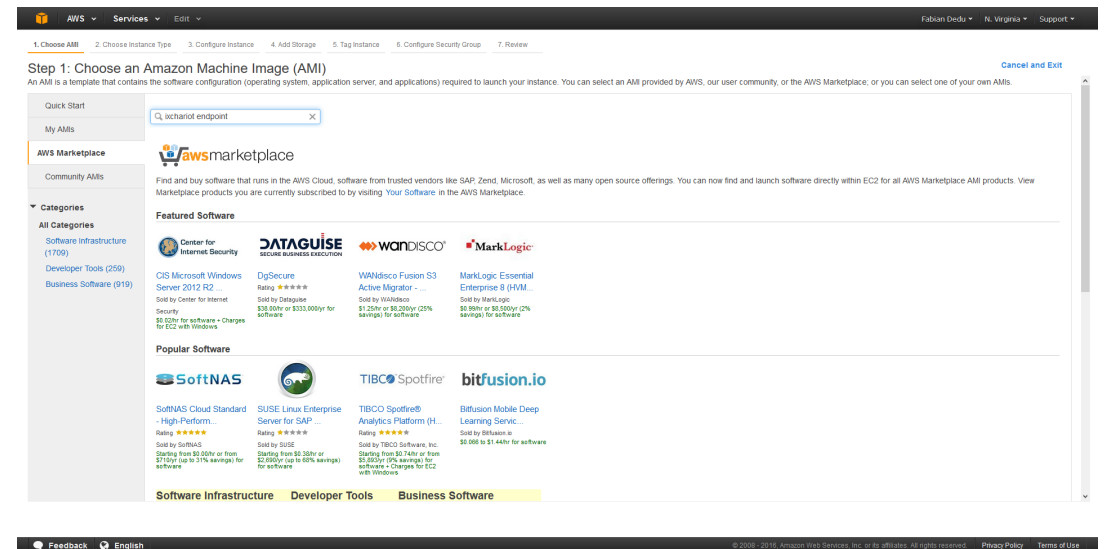

4. Select the instance type, which is the type of EC2 virtual server that runs the application. Different types have varying hardware capabilities, such as number of CPUs, RAM and networking capabilities. For example, you can choose the *t2.micro* instance, which is free under certain conditions.

| EC:                        | 2 Management Console × +                                                                                                    |                                                             |                                                                   |                                      |                                               |                                               | - a ×                                        |
|----------------------------|----------------------------------------------------------------------------------------------------|-------------------------------------------------------------|-------------------------------------------------------------------|--------------------------------------|-----------------------------------------------|-----------------------------------------------|----------------------------------------------|
| 合自                         | ( Interpretent of the second second s | /2/home?region=us-east-1                                    | PLaunchInstanceWizard:ami=ami-8                                   | ed969e                               |                                               | C Q, Search                                   | .↓ @• # • ≡                                  |
| Ũ                          | AWS - Services - Edit -                                                                                                    |                                                             |                                                                   |                                      |                                               |                                               | Fabian Dedu 👻 N. Virginia 👻 Support 👻        |
| 1. Cho                     | ose AMI 2. Choose Instance Type 3. Configure In                                                                                                    | stance 4. Add Storage                                       | 5. Tag Instance 6. Configure Sect                                 | rity Group 7. Review                 |                                               |                                               |                                              |
| Step<br>Amazor<br>resource | 2: Choose an Instance Type     EC2 provides a wide selection of instance types o     tes for your applications. Learn more about instance     Our provides a more about instance                                                                                                    | plinized to fit different use<br>the types and how they can | cases. Instances are virtual server<br>meet your computing needs. | s that can run applications. They ha | ve varying combinations of CPU, memory, stora | ge, and networking capacity, and give you the | flexibility to choose the appropriate mix of |
| Curr                       | ently selected: t2.micro (Variable ECUs, 1 vCPUs,                                                                                                    | 2.5 GHz, Intel Xeon Family,                                 | 1 GIB memory, EBS only)                                           |                                      |                                               |                                               |                                              |
|                            | Family                                                                                                    | Туре                                                        | vCPUs (i)                                                         | Memory (GiB) ~                       | Instance Storage (GB) (i)                     | EBS-Optimized Available (i) v                 | Network Performance (i)                      |
|                            | General purpose                                                                                                    | t2.nano                                                     | 1                                                                 | 0.5                                  | EBS only                                      |                                               | Low to Moderate                              |
|                            | General purpose                                                                                                    | t2.micro<br>Free tier eligible                              | 1                                                                 | 1                                    | EBS only                                      |                                               | Low to Moderate                              |
|                            | General purpose                                                                                                    | t2.small                                                    | 1                                                                 | 2                                    | EBS only                                      |                                               | Low to Moderate                              |
|                            | General purpose                                                                                                    | t2.medium                                                   | 2                                                                 | 4                                    | EBS only                                      |                                               | Low to Moderate                              |
|                            | General purpose                                                                                                    | t2.large                                                    | 2                                                                 | 8                                    | EBS only                                      |                                               | Low to Moderate                              |
|                            | General purpose                                                                                                    | m4.large                                                    | 2                                                                 | 8                                    | EBS only                                      | Yes                                           | Moderate                                     |
|                            | General purpose                                                                                                    | m4.xlarge                                                   | 4                                                                 | 16                                   | EBS only                                      | Yes                                           | High                                         |
|                            | General purpose                                                                                                    | m4.2xlarge                                                  | 8                                                                 | 32                                   | EBS only                                      | Yes                                           | High                                         |
|                            | General purpose                                                                                                    | m4.4xlarge                                                  | 16                                                                | 64                                   | EBS only                                      | Yes                                           | High                                         |
|                            | General purpose                                                                                                    | m4.10xlarge                                                 | 40                                                                | 160                                  | EBS only                                      | Yes                                           | 10 Gigabit                                   |
|                            | General purpose                                                                                                    | m4.16xtarge                                                 | 64                                                                | 256                                  | EBS only                                      | Yes                                           | 20 Gigabit                                   |
|                            | General purpose                                                                                                    | m3.medium                                                   | 1                                                                 | 3.75                                 | 1 x 4 (SSD)                                   |                                               | Moderate                                     |
|                            | General purpose                                                                                                    | m3.large                                                    | 2                                                                 | 7.5                                  | 1 x 32 (SSD)                                  |                                               | Moderate                                     |
|                            |                                                                                                    |                                                             |                                                                   |                                      |                                               | Cancel Previous Review and                    | aunch Next: Configure Instance Details       |

Click Next: Configure Instance Details.

5. On the Configure Instance Details page, you can choose to create one or more Endpoint instances. Leave all the other parameters to the default values.

| T AWS                                    | <ul> <li>Services</li> </ul>                  | Edit 👻   |                                   |                                       |                                 |            |                    |                  |                  |                   | Taran (Ixia) Singh 🕶 | Frankfurt 👻      | Support *       |
|------------------------------------------|-----------------------------------------------|----------|-----------------------------------|---------------------------------------|---------------------------------|------------|--------------------|------------------|------------------|-------------------|----------------------|------------------|-----------------|
| 1. Choose AMI                            | 2. Choose Instance Type                       | 3. Co    | nfigure Instance                  | 4. Add Storage                        | 5. Tag Instance                 | 6. Cor     | nfigure Security ( | Group 7. Revie   | ew               |                   |                      |                  |                 |
| Step 3: Co<br>Configure the ins<br>more. | onfigure Instan<br>tance to suit your require | rements. | <b>etails</b><br>You can launch r | multiple instance                     | s from the same A               | VII, reque | est Spot instan    | ces to take adva | antage of the lo | wer pricing, assi | gn an access managen | nent role to the | e instance, and |
|                                          | Number of instances                           | (i)      | 1                                 |                                       | Launch into Aut                 | Scaling    | Group 🕕            |                  |                  |                   |                      |                  |                 |
|                                          | Purchasing option                             | ()       | Request Spo                       | ot instances                          |                                 |            |                    |                  |                  |                   |                      |                  |                 |
|                                          | Network                                       | ()       | vpc-034aae6a                      | (172.31.0.0/16)                       | (default)                       | - (        | Create ner         | v VPC            |                  |                   |                      |                  |                 |
|                                          | Subnet                                        | (i)      | No preference                     | (default subnet                       | n any Availability              | on 👻       | Create ne          | w subnet         |                  |                   |                      |                  |                 |
|                                          | Auto-assign Public IP                         | (i)      | Use subnet set                    | tting (Enable)                        |                                 | •          |                    |                  |                  |                   |                      |                  |                 |
|                                          | IAM role                                      | ()       | None                              |                                       |                                 | • (        | Create ner         | v IAM role       |                  |                   |                      |                  |                 |
|                                          | Shutdown behavior                             | ()       | Stop                              |                                       |                                 | •          |                    |                  |                  |                   |                      |                  |                 |
| Enable te                                | rmination protection                          | (i)      | Protect agai                      | nst accidental te                     | rmination                       |            |                    |                  |                  |                   |                      |                  |                 |
|                                          | Monitoring                                    | (j)      | Enable Clou<br>Additional char    | dWatch detailed<br>ges apply.         | monitoring                      |            |                    |                  |                  |                   |                      |                  |                 |
|                                          | Tenancy                                       | ()       | Shared - Run a<br>Additional char | a shared hardwa<br>ges will apply for | re instance<br>dedicated tenanc | •<br>y.    |                    |                  |                  |                   |                      |                  |                 |
| <ul> <li>Advanced</li> </ul>             | Details                                       |          |                                   |                                       |                                 |            |                    |                  |                  |                   |                      |                  |                 |
|                                          |                                               |          |                                   |                                       |                                 |            |                    |                  | Cance            | Previous          | Review and Laun      | ch Next:         | Add Storage     |
|                                          |                                               |          |                                   |                                       |                                 |            |                    |                  | Gunde            |                   |                      | ilear.           |                 |

#### Click Next: Add Storage.

6. On the Add Storage page, enable **Delete on Termination** and leave everything else to the default values.

| 🎁 AWS 🗸 :                                                                                               | Services 👻                                                    | Edit 🗸                                               |                                               |                                                    |                                           |                              |                                         |                          |                       |                   |                        | Fabian Dedu 👻 N. V            | rginia + Support +    |
|----------------------------------------------------------------------------------------------------|---------------------------------------------------------------|------------------------------------------------------|-----------------------------------------------|----------------------------------------------------|-------------------------------------------|------------------------------|-----------------------------------------|--------------------------|-----------------------|-------------------|------------------------|-------------------------------|-----------------------|
| 1. Choose AMI 2. Cho                                                                                    | iose Instance Type                                            | 3. Configure Instance                                | 4. Add Storage                                | 5. Tag Instance 6. Co                              | infigure Security Grou                    | p 7. Review                  |                                         |                          |                       |                   |                        |                               |                       |
| Step 4: Add St<br>Your instance will be laur<br>edit the settings of the ro<br>storage options in Amazo | COTAGE<br>Inched with the fol<br>pot volume. You c<br>on EC2. | llowing storage device s<br>an also attach additiona | ettings. You can atta<br>al EBS volumes after | ich additional EBS volun<br>launching an instance, | nes and instance s<br>but not instance st | tore volumes<br>ore volumes. | o your instance, or<br>Learn more about |                          |                       |                   |                        |                               |                       |
| Volume Type 🕕                                                                                           | Device (j)                                                    | Snapshot 🕕                                           | Size (GIB) ()                                 | Volume Type 🕕                                      |                                           | IOPS ()                      | Throughput<br>(MB/s) ()                 | Delete on Termination () | Encrypted ()          |                   |                        |                               |                       |
| Root                                                                                                    | /dev/sda1                                                     | snap-eb3be966                                        | 4                                             | General Purpose SSI                                | 0 (GP2) V                                 | 100 / 3000                   | N/A                                     |                          | Not Encrypted         |                   |                        |                               |                       |
| Add New Volume                                                                                          |                                                               |                                                      |                                               |                                                    |                                           |                              |                                         |                          |                       |                   |                        |                               |                       |
|                                                                                                    |                                                               |                                                      |                                               |                                                    |                                           |                              |                                         |                          |                       |                   |                        |                               |                       |
| Free tier eligible cus<br>usage restrictions.                                                           | tomers can get u                                              | p to 30 GB of EBS Gene                               | eral Purpose (SSD)                            | or Magnetic storage. Le                            | am more about fre                         | e usage tier (               | eligibility and                         |                          |                       |                   |                        |                               |                       |
|                                                                                                    |                                                               |                                                      |                                               |                                                    |                                           |                              |                                         |                          |                       |                   |                        |                               |                       |
|                                                                                                    |                                                               |                                                      |                                               |                                                    |                                           |                              |                                         |                          |                       |                   |                        |                               |                       |
|                                                                                                    |                                                               |                                                      |                                               |                                                    |                                           |                              |                                         |                          |                       |                   |                        |                               |                       |
|                                                                                                    |                                                               |                                                      |                                               |                                                    |                                           |                              |                                         |                          |                       |                   |                        |                               |                       |
|                                                                                                    |                                                               |                                                      |                                               |                                                    |                                           |                              |                                         |                          |                       |                   |                        |                               |                       |
|                                                                                                    |                                                               |                                                      |                                               |                                                    |                                           |                              |                                         |                          |                       |                   |                        |                               |                       |
|                                                                                                    |                                                               |                                                      |                                               |                                                    |                                           |                              |                                         |                          |                       |                   |                        |                               |                       |
|                                                                                                    |                                                               |                                                      |                                               |                                                    |                                           |                              |                                         |                          |                       |                   |                        |                               |                       |
|                                                                                                    |                                                               |                                                      |                                               |                                                    |                                           |                              |                                         |                          |                       |                   |                        |                               |                       |
|                                                                                                    |                                                               |                                                      |                                               |                                                    |                                           |                              |                                         |                          |                       |                   |                        |                               |                       |
|                                                                                                    |                                                               |                                                      |                                               |                                                    |                                           |                              |                                         |                          |                       | Cancel            | Previous               | Review and Launch             | Next: Tag Instance    |
| 🗨 Feedback 🥝                                                                                            | English                                                       |                                                      |                                               |                                                    |                                           |                              |                                         |                          | © 2008 - 2016, Amazor | n Web Services, I | inc. or its affiliates | . All rights reserved. Privat | y Policy Terms of Use |
|                                                                                                    |                                                               |                                                      |                                               |                                                    |                                           |                              |                                         |                          |                       |                   |                        |                               |                       |

#### Click Next: Tag Instance.

7. Tag the instance using a meaningful name.

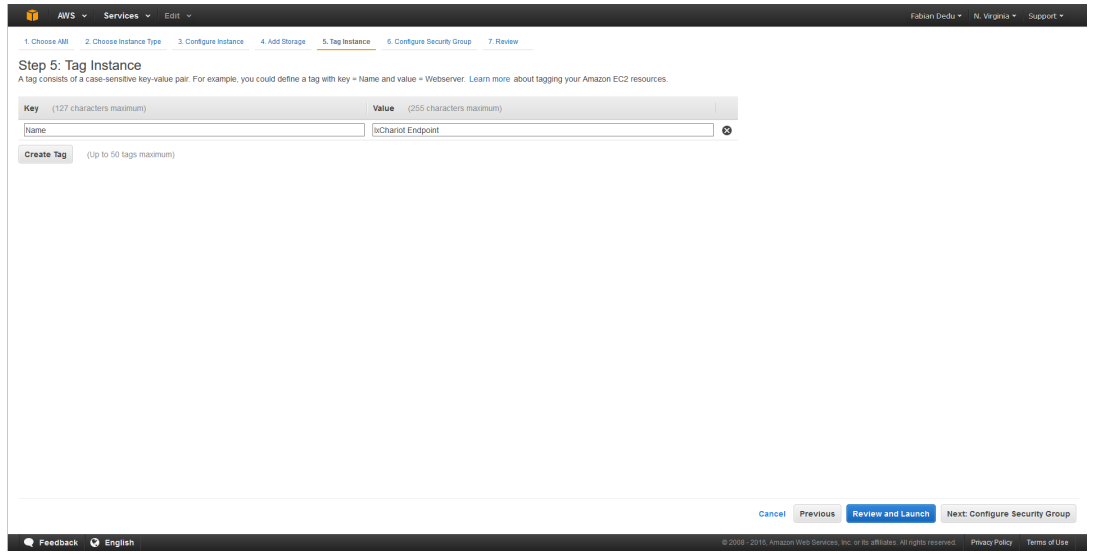

#### Click Next: Configure Security Group.

8. A security group is created automatically to allow access through the AWS firewall to the IxChariot Endpoint instance. The security group opens by default the SSH port and few TCP and UDP ports used for Endpoint internal traffic.

| 🎁 AWS 🗸 Services 🗸 Edit 🗸                                                                                                    |                                                                   |                                                               |                                  |                                     |                                                             |                              |                  | Fabian                  | Dedu 👻 N. V       | ∕irginia * Support *     |
|----------------------------------------------------------------------------------------------------|-------------------------------------------------------------------|---------------------------------------------------------------|----------------------------------|-------------------------------------|-------------------------------------------------------------|------------------------------|------------------|-------------------------|-------------------|--------------------------|
| 1. Choose AMI 2. Choose Instance Type 3. C                                                                                             | onfigure Instance 4. Add                                          | Storage 5. Tag Instance                                       | 6. Configure Security Group      | 7. Review                           |                                                             |                              |                  |                         |                   |                          |
| Step 6: Configure Security G<br>A security group is a set of firewall rules that cont<br>the HTTP and HTTPS ports. You can create a ne | roup<br>rol the traffic for your ins<br>w security group or selec | tance. On this page, you car<br>t from an existing one below. | add rules to allow specific trat | flic to reach yo<br>C2 security gro | ur instance. For example, if you want to set up a v<br>ups. | web server and allow Interne | et traffic to re | each your instance, add | I rules that allo | w unrestricted access to |
| Assign a security group: @                                                                                                    | Create a <b>new</b> security g                                    | roup                                                          |                                  |                                     |                                                             |                              |                  |                         |                   |                          |
| C                                                                                                    | Select an existing secu                                           | rity group                                                    |                                  |                                     |                                                             |                              |                  |                         |                   |                          |
| Security group name:                                                                                                    | txChariot Endpoint                                                |                                                               |                                  |                                     |                                                             |                              |                  |                         |                   |                          |
| Description:                                                                                                    | 255 characters maxim                                              | JM                                                            |                                  |                                     |                                                             |                              |                  |                         |                   |                          |
| Туре ()                                                                                                    |                                                                   | Protocol ()                                                   |                                  |                                     | Port Range ()                                               | Sc                           | ource 🕕          |                         |                   |                          |
| SSH ~                                                                                                    |                                                                   | TCP                                                           |                                  |                                     | 22                                                          | A                            | nywhere v        | 0.0.0/0                 |                   | 8                        |
| Custom TCP Rule ~                                                                                                    |                                                                   | TCP                                                           |                                  |                                     | 10115-10116                                                 | A                            | nywhere v        | 0.0.0/0                 |                   | ۲                        |
| Custom UDP Rule ~                                                                                                    |                                                                   | UDP                                                           |                                  |                                     | 10115                                                       | A                            | nywhere v        | 0.0.0/0                 |                   | 8                        |
| Warning     Rules with source of 0.0.0.00 allow all                                                                                    | IIP addresses to access                                           | your instance. We recomme                                     | nd setting security group rules  | to allow access                     | s from known IP addresses only.                             |                              |                  |                         |                   |                          |
|                                                                                                    |                                                                   |                                                               |                                  |                                     |                                                             |                              |                  | Cancel                  | Previous          | Review and Launch        |

In addition, you must add one or several ranges of TCP and UDP ports to be used as destination ports for the test traffic initiated towards this Endpoint by another Endpoint. You can add all these port ranges as new firewall rules for the AWS Security Group:

🗬 Feedback 🚱 English

• When using the Endpoint with the IxChariot product, you can choose any range of TCP and UDP ports for the test traffic, as shown in the example below.

| and 2 characterizer is 2 characterizer is 2 characterizer i                                                                                                    | Base Mark 1       1 Charge Mark Mark       4 Add Mark       1 Charge Mark Mark       4 Add Mark       1 Charge Mark Mark       4 Add Mark       1 Charge Mark Mark       1 Charge Mark       1 Charge Mark       1 Charge Mark       1 Charge Mark       1 Charge Mark       1 Charge Mark       1 Charge Mark       1 Charge Mark       1 Charge Mar                                                                                                    |                                                                                                    |                                                                                                    |                                                                                                    | Fabian Deou + N. Vi                                                                | rginia + Support   |
|----------------------------------------------------------------------------------------------------|----------------------------------------------------------------------------------------------------|----------------------------------------------------------------------------------------------------|----------------------------------------------------------------------------------------------------|----------------------------------------------------------------------------------------------------|------------------------------------------------------------------------------------|--------------------|
| Security Constrained and the set of the static by our leadance of the static by our leadance do the set of the set of th                                                                                                    | 9: 0: 0: 0: 0: 0: 0: 0: 0: 0: 0: 0: 0: 0:                                                                                                    | oose AMI 2. Choose Instance Type 3. 0                                                                                                    | Configure Instance 4. Add Storage 5. Tag Instance 6. C                                                                                                    | onfigure Security Group 7. Review                                                                                                    |                                                                                    |                    |
| Name         Name         Name <th< th=""><th>Image: Building of Decla auding couple of Decla auding couple of Decla auding coupl</th><th>ρ 6: Configure Security G<br/>unity group is a set of firewall rules that con<br/>TP and HTTPS ports. You can create a rule<br/>Assign a security group.</th><th>Broup<br/>Introl the traffic for your instance. On this page, you can add<br/>new security group or select from an existing one below. Leav<br/>@Create a new security group.</th><th>rules to allow specific traffic to reach your instance. For example, if you want to set up a v<br/>m more about Amazon EC2 security groups.</th><th>veb server and allow infernet traffic to reach your instance, add rules that allow</th><th>unrestricted acces</th></th<> | Image: Building of Decla auding couple of Decla auding couple of Decla auding coupl                                | ρ 6: Configure Security G<br>unity group is a set of firewall rules that con<br>TP and HTTPS ports. You can create a rule<br>Assign a security group. | Broup<br>Introl the traffic for your instance. On this page, you can add<br>new security group or select from an existing one below. Leav<br>@Create a new security group. | rules to allow specific traffic to reach your instance. For example, if you want to set up a v<br>m more about Amazon EC2 security groups. | veb server and allow infernet traffic to reach your instance, add rules that allow | unrestricted acces |
| Name         Name         Name <th< td=""><td>Neuronal manual construction group manual manual manua manual manual manual manual manual manual</td><td>Assign a security group.</td><td>OSelect an existing security group</td><td></td><td></td><td></td></th<>                                                                                                    | Neuronal manual construction group manual manual manua manual manual manual manual manual manual                                 | Assign a security group.                                                                                                    | OSelect an existing security group                                                                                                    |                                                                                                    |                                                                                    |                    |
| Network         Mutatified Engent           Description         Control of Mutatified Engent           Operation         Portage         Source         Anymeter         Operation           TOP         Control of Mutatified Engent         Source         Anymeter         Operation         Anymeter         Operation         Anymeter         Anymeter         Operation         Anymeter         Operation                                                                                                    | Marting group main     Marting group main       Marting group main     Marting group main       Marting group main     Protocol ()     Port Range ()     Source ()       Marting Group main     Protocol ()     Port Range ()     Source ()       Marting Group main     CP     2     Anywhere ()     Do Do Do       Marting Group main     CP     2     Anywhere ()     Do Do Do       Marting Group main     CP     2     Anywhere ()     Do Do Do       Marting Group main     CP     Do Do     CP       Marting Group main     CP     Do Do     CP       Marting Group main     CP     Do Do     CP       Marting Group main     CP     Do Do     CP       Marting Group main     CP     Do Do     CP       Marting Group main     CP     Do Do     Do Do       Marting Group main     CP     Do Do     Do Do       Marting Group main     Do Do     Do Do     Do Do       Marting Group main     Do Do     Do Do     Do Do       Marting Group main     Do Do     Do Do     Do Do       Marting Group main     Do Do     Do Do     Do Do       Marting Group main     Do Do     Do Do     Do Do       Marting Group main     Do Do <td>Constitution and an</td> <td>hotestat Code stat</td> <td></td> <td></td> <td></td>                                                                                                    | Constitution and an                                                                                                    | hotestat Code stat                                                                                                    |                                                                                                    |                                                                                    |                    |
| Description:         20 c thranket nature           Protocol         Portocol         Source         Source         Colono           Image: Image: I                                                                                                    | Description:         Discription:         Perticang:         Perticang:         Peritang:         Perticang:         Peri                                                                                                    | security group name.                                                                                                    | ixchanot Endpoint                                                                                                    |                                                                                                    |                                                                                    |                    |
| Potocol         Potocol         PotrLange         O         Source         C           ICP         ICP         ICP         Anymere v         0.0.0.0.0         Interview         Interview                                                                                                    | Protoce         Protoce         Protoce         Source         Source <thsource< th="">         Source         Soure</thsource<>                                                                                                    | Description:                                                                                                    | 255 characters maximum                                                                                                    |                                                                                                    |                                                                                    |                    |
| TCP         22         Anyware v 0 00 000           m1CP Rue v         TCP         D015-10116         Anyware v 0 00 000           m1CP Rue v         0.00 P         10115         Anyware v 0 00 000           m1CP Rue v         0.00 A00         Anyware v 0 00 000         Anyware v 0 00 000           m1CP Rue v         0.00 A00         Anyware v 0 00 000         Anyware v 0 00 000           m1CP Rue v         0.00 A00         Anyware v 0 00 000         Anyware v 0 00 000                                                                                                    | CP         CP         CP<                                                                                                    | 1                                                                                                    | Protocol (i)                                                                                                    | Port Range (i)                                                                                                    | Source (i)                                                                         |                    |
| Important         Top         Initiana         Anywher         No.000           Important         UpP         10115         Anywher         0.00.000           Important         UpP         10115         Anywher         0.00.000           Important         1000-000         Anywher         0.00.000         Important           Important         1000-000         Anywher         0.00.000         Important           Important         0.00.000         Important         Important         Important           Important         0.00.000         Important         Important         Important         Important           Important         Important         Important         Important         Important         Important           Important         Important         Im                                                                                                    | om 10P Rue v         1016         (Anymene v)         0.0.0.0           om 10P Rue v         0.0P         1015         (Anymene v)         0.0.00           am 10P Rue v         0.00         (Anymene v)         0.0.00         (Anymene v)         0.0.00           am 10P Rue v         0.00         (Anymene v)         0.0.00         (Anymene v)         0.0.00           am 10P Rue v         0.00         (Anymene v)         0.0.00         (Anymene v)         0.0.00           am 10P Rue v         0.00         (Anymene v)         0.0.00         (Anymene v)         0.0.00           sub 10P Rue v         0.00         (Anymene v)         0.0.00         (Anymene v)         0.0.00           sub 10P Rue v         0.00         (Anymene v)         0.0.00         (Anymene v)         0.0.00           sub 10P Rue v         0.00         (Anymene v)         0.0.00         (Anymene v)         0.0.00           sub 10P Rue v         0.00         (Anymene v)         (Anymene v)         (Anymene v)         (Anymene v)           sub 10P Rue v         (Anymene v)         (Anymene v)         (Anymene v)         (Anymene v)         (Anymene v)           sub 10P Rue v         (Anymene v)         (Anymene v)         (Anymene v)         (Anymene                                                                                                    |                                                                                                    | TCP                                                                                                    | 22                                                                                                    | Anywhere ~ 0.0.0.0/0                                                               |                    |
| Open Lop Rule         UDP         Entities         Anywhere         0.00.000           om TOP Rule         TOP         6000-6000         Anywhere         0.00.000         Anywhere         0.00.000           m UDP Rule         UDP         6000-6000         Anywhere         0.00.000         Anywhere         0.00.000         Anywhere         0.00.000         Anywhere         0.00.000         Anywhere         0.00.000         Anywhere         0.00.000         Anywhere         Maximum         Anywhere         0.00.000         Anywhere         0.00.000         Anywhere         Maximum         Anywhere         Maximum         Anywhere         Maximum         Anywhere         Maximum         Maximum         Anywhere         Maximum         Maximum         Anywhere         Maximum         Maximum         Anywhere         Maximum         Maximum <td< td=""><td>IDDP Rule v         IDDP         1015         (Arythere v)         0.0.0.0           IDDP Rule v         IDDP Rule v         0.0.0.0         (Arythere v)         0.0.0.0           IDDP Rule v         IDDP Rule v         0.0.0.0         (Arythere v)         0.0.0.0           IDDP Rule v         IDDP Rule v         0.0.0.0         (Arythere v)         0.0.0.0           Rule v         South and the sum of the sum of the sum</td><td>tom TCP Rule V</td><td>TCP</td><td>10115-10116</td><td>Anywhere &gt; 0.0.0.0/0</td><td></td></td<>                                                                                                    | IDDP Rule v         IDDP         1015         (Arythere v)         0.0.0.0           IDDP Rule v         IDDP Rule v         0.0.0.0         (Arythere v)         0.0.0.0           IDDP Rule v         IDDP Rule v         0.0.0.0         (Arythere v)         0.0.0.0           IDDP Rule v         IDDP Rule v         0.0.0.0         (Arythere v)         0.0.0.0           Rule v         South and the sum of the sum of the sum                                                                                                    | tom TCP Rule V                                                                                                    | TCP                                                                                                    | 10115-10116                                                                                                    | Anywhere > 0.0.0.0/0                                                               |                    |
| Importance         TCP         B000-6000         Anywhere         0.0.0.00           DDP Bite         UDP         6000-6000         Anywhere         0.0.0.00           Table         UDP         6000-6000         Anywhere         0.0.0.00                                                                                                    | Im TOP Rue v     TOP     G000_6000     Anymene v     0.0.00       ON UP Rue v     UDP     G000_6000     Anymene v     0.0.00                                                                                                    | tom UDP Rule V                                                                                                    | UDP                                                                                                    | 10115                                                                                                    | Anywhere > 0.0.0.0/0                                                               |                    |
| em LDP Rule and LDP (LDP Rule and LDP (LDP Rule and LDP (LDP Rule and LDP (LDP Rule and LDP (LDP Rule and LDP (LDP Rule and LDP (LDP Rule and LDP (LDP Rule and LDP (LDP Rule and LDP Rule and LDP (LDP Rule and LDP Rule and LDP (LDP Rule and LDP Rule and LDP (LDP Rule and LDP Rule and LDP (LDP Rule and LDP Rule and LDP (LDP Rule and LDP Rule and LDP Rule and LDP (LDP Rule and LDP Rule and LDP Rule and LDP Rule and LDP (LDP Rule and LDP Rule and LDP Rule and LDP Rule and LDP Rule and LDP Rule and LDP Rule and LDP (LDP Rule and LDP Rule and LDP Rule                                                                                                    | om LOP Rule v LOP Concernent of a data and the set of a data and the set of a data and t | tom TCP Rule ~                                                                                                    | TCP                                                                                                    | 5000-6000                                                                                                    | Anywhere > 0.0.0.0/0                                                               |                    |
| Rure                                                                                                    | Rule Warning Rules with source of 0.0.0.00 atow all P addresses to access your instance. We recommend setting security group nules to allow access from known P addresses only                                                                                                    |                                                                                                    |                                                                                                    |                                                                                                    |                                                                                    |                    |
|                                                                                                    |                                                                                                    | tom UDP Rule v                                                                                                    | UDP                                                                                                    | 5000-6000                                                                                                    | Anywhere ~ 0.0.0.0/0                                                               |                    |
|                                                                                                    |                                                                                                    | Rule Warning<br>Rules with source of 0.0.0.00 allow a                                                                                                 | UDP<br>all IP addresses to access your instance. We recommend set                                                                                                    | 500-600                                                                                                    | Anywhere v 0.00.000                                                                |                    |
|                                                                                                    |                                                                                                    | Rule Warning Rules with source of 0.0.0.00 allow a                                                                                                    | UDP<br>all P addresses to access your instance. We recommend se                                                                                                    | 500-600                                                                                                    | Anywhere v 0.0.0.00                                                                |                    |
|                                                                                                    |                                                                                                    | Rute V Warning Rute suff source of 0.0.0.0 allow a                                                                                                    | UDP<br>all IP addresses to access your instance. We recommend se                                                                                                    | 500-6000                                                                                                    | Anywhere V 0.0.0.00                                                                |                    |
|                                                                                                    |                                                                                                    | om UDP Rute V Rute Varning Rutes with source of 0.0.0.00 allow a                                                                                      | UDP                                                                                                    | 500-600                                                                                                    | Anywhere v 0.00.000                                                                |                    |
|                                                                                                    |                                                                                                    | Ann LOP Rule V                                                                                                    | UDP<br>all P addresses to access your instance. We recommend se                                                                                                    | 500-6000                                                                                                    | Anywhere v 0.0.0.00                                                                |                    |
|                                                                                                    |                                                                                                    | Rule V<br>Rule<br>Warning<br>Rules with source of 0 0.0 00 atow a                                                                                     | UDP                                                                                                    | 500-600                                                                                                    | Anywhere v 0.00.000                                                                |                    |
|                                                                                                    |                                                                                                    | Rute V<br>Rute V<br>Rutes with source of 0.0 0.00 atom a                                                                                              | UDP<br>all IP addresses to access your instance. We recommend set                                                                                                    | 500-600                                                                                                    | Anywhere v 0.00.000                                                                |                    |
|                                                                                                    |                                                                                                    | Rute  Warning Rules with source of 0.0.0.00 allow a                                                                                                   | UDP<br>all P addresses to access your instance. We recommend se                                                                                                    | 500-600                                                                                                    | Anyoninere v 0.00.000                                                              |                    |

You also have to configure the IxChariot application to use ports from these ranges for the test traffic.

When you use Application Mixes, after adding applications to the mix, you have to edit each application and set the destination ports to a port from the TCP ranges that you configured in the Security Group.

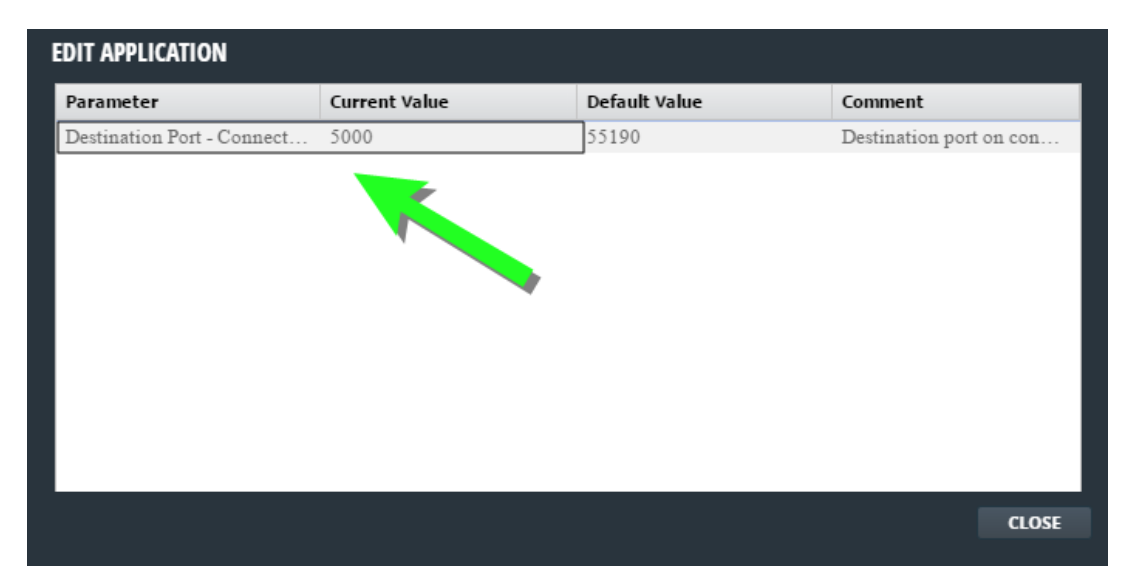

When you use Flow Groups or Multicast Groups, after adding flows to the group, you have to edit each flow and set the destination port to a port from the TCP/UDP ranges that you configured in the Security Group.

| EDIT FLOW                 |               |               |                            |
|---------------------------|---------------|---------------|----------------------------|
| Parameter                 | Current Value | Default Value | Comment                    |
| Initial Delay (ms)        | 0             | 0             | Delay before starting th 🔺 |
| Source Port               | Auto          | Auto          | What port to use for sou   |
| Destination Port          | 5000          | Auto          | What port to use for des   |
| Data Rate                 | Unlimited     | Unlimited     | How fast to send data      |
| Data Type                 | NOCOMPRESS    | NOCOMPRESS    | What type of data to send  |
| Send Buffer Size          | 16384         | 16384         | How many bytes of data     |
| Receive Buffer Size       | 16384         | 16384         | Maximum number of b        |
| MSS                       | Default       | Default       | Maximum payload size       |
| Send Socket Buffer for So | Default       | Default       | The send socket buffer f   |
| Send Socket Buffer for De | Default       | Default       | The send socket buffer f   |
| Receive Socket Buffer for | Default       | Default       | The receive socket buff    |
| D : 0 1 (D @ C            | D.C.W         | D.C.W         | T1 1 1 1 00 T              |
|                           |               |               | CLOSE                      |

If you have configured a single ports range for both TCP and UDP, it is recommended to configure it in IxChariot at **O** > **My Account** > **User Preferences** > **IxChariot** > **Ports opened for the test traffic into the public / cloud firewall**. This removes the need to configure the destination port for each flow. This way, you can leave the flows destination port to the default value (**Auto**) and IxChariot automatically picks a port from the configured ports range.

| mali: montanninesud (klacin com<br>ame: Minal Constantinesu)<br>sevent: Dans<br>ale Administrator<br>Sevent: sevent: seve                                                                                                    | Chariot   | > My Account |
|----------------------------------------------------------------------------------------------------|-----------|--------------|
| Reconservices and a record of statistic conservices and a record of the statistic record of the statistic record of the sta                                                                                                    |           |              |
| ame Mail Containtineou                                                                                                    |           |              |
| severet: Desa<br>pi key: 2ke<br>aie Almostrator<br>air andrewents<br>air andrewents<br>a | Name:     |              |
| a key the Administrator       a key the Administrator       a mathematic       a mathematic       b mathematic       b mathematic                                                                                                    | Password: |              |
| ak Administrator  USER PERFENCES  USER AL  USER PERFENCES  USER AL  USER PERFENCES  USER AL  USER PERFENCES  USER AL  USER PERFENCES  USER AL  USER AL  USER                                                                                                    |           |              |
| Additional 2023       Additional 2023                                                                                                    |           |              |
| Structures       Registration Server         wahren       Put im         Ports operad for the tast raffic into the public / shout firewall         Structures       000 im         OK       CMENT                                                                                                    |           |              |
| Usahen         Pru           Ports opered for the text traffic into the public / cloud firewall           USO         2           00         2                                                                                                    |           |              |
| Perts general for the test traffic into the public / cloud freewall                                                                                                    |           |              |
|                                                                                                    |           |              |
| CK CMARL                                                                                                    |           |              |
|                                                                                                    |           |              |
|                                                                                                    |           |              |
|                                                                                                    |           |              |
|                                                                                                    |           |              |
|                                                                                                    |           |              |
|                                                                                                    |           |              |
|                                                                                                    |           |              |

• When you use the Endpoint with the Hawkeye product, you must set the TCP and UDP ports range to 1024-65535. No additional configuration is required on the Hawkeye application.

|                                                                   |                                                                                                    |                                                                                     | Fabian Dedu 👻 🛛 N                                                                             | L Virginia * Support *      |
|-------------------------------------------------------------------|----------------------------------------------------------------------------------------------------|-------------------------------------------------------------------------------------|-----------------------------------------------------------------------------------------------|-----------------------------|
| oose AMI 2. Choose Instance Type 3.                               | Configure Instance 4. Add Storage 5. Tag Instance 6. Configure S                                      | ecurity Group 7. Review                                                             |                                                                                               |                             |
| 6: Configure Security (                                           |                                                                                                    |                                                                                     |                                                                                               |                             |
| ity group is a set of firewall rules that co                      | ntrol the traffic for your instance. On this page, you can add rules to a                             | allow specific traffic to reach your instance. For example, if you want to set up a | web server and allow Internet traffic to reach your instance, add rules that all              | llow unrestricted access to |
| P and HTTPS ports. You can create a r<br>Assign a security group: | ew security group or select from an existing one below. Learn more a<br>@Create a new security group. | bout Amazon EC2 security groups.                                                    |                                                                                               |                             |
| Assign a security group.                                          | Oselect an existing security group                                                                    |                                                                                     |                                                                                               |                             |
| Security group name:                                              | In Charlot Endopint                                                                                   |                                                                                     |                                                                                               |                             |
| Description:                                                      | 255 characters maximum                                                                                |                                                                                     |                                                                                               |                             |
|                                                                   |                                                                                                    |                                                                                     | •                                                                                             |                             |
| D                                                                 | Protocol ()                                                                                           | Port Range ()                                                                       | Source ()                                                                                     |                             |
| ~                                                                 | TCP                                                                                                   | 22                                                                                  | Anywhere ~ 0.0.0.0/0                                                                          |                             |
| n TCP Rule V                                                      | TCP                                                                                                   | 10115-10116                                                                         | Anywhere V 0.0.0.00                                                                           | 8                           |
| TUDP KUIE Y                                                       | UUP                                                                                                   | 10115                                                                               | Anywhere V 0.0.0/0                                                                            | 0                           |
| n TCP Rule V                                                      | TCP                                                                                                   | 1024-65036                                                                          | Anywhere V 0.0.0/0                                                                            | 0                           |
| n UDP Rule 🗸                                                      | UDP                                                                                                   | 1024-65535                                                                          | Anywhere v 0.0.0/0                                                                            | 8                           |
|                                                                   |                                                                                                    |                                                                                     |                                                                                               |                             |
|                                                                   |                                                                                                    |                                                                                     |                                                                                               |                             |
|                                                                   |                                                                                                    |                                                                                     |                                                                                               |                             |
|                                                                   |                                                                                                    |                                                                                     | Cancel Previous                                                                               | Review and Launch           |
| Feedback Q English                                                |                                                                                                    |                                                                                     | Gancel Previous 0 2016 -2014, 4-razze tites Benders, K., or its officies - All poin reserved. | Review and Launch           |

#### Click **Review and Launch**.

9. Finally review all settings and click Launch.

to access your instance.

10. Before the instance is created and launched, you need to create a new key pair or to select an existing key pair. The key pair is used to connect to the instance via SSH. In order to create a new key pair, choose **Create a new key pair** and type in a name in the key pair generation window.

| Select a                                                        | n existing key pair or create a new key pair                                                                                                    | ×                                          |
|-----------------------------------------------------------------|----------------------------------------------------------------------------------------------------|--------------------------------------------|
| A key pair co<br>they allow yo<br>to obtain the<br>securely SSH | onsists of a <b>public key</b> that AWS stores, and a <b>private key file</b> that you store<br>ou to connect to your instance securely. For Windows AMIs, the private key file<br>password used to log into your instance. For Linux AMIs, the private key file a<br>H into your instance. | . Together,<br>is required<br>llows you to |
| Note: The set<br>about remov                                    | elected key pair will be added to the set of keys authorized for this instance. Lea<br>ring existing key pairs from a public AMI.                                                                                                    | arn more                                   |
| IxChariot                                                       | tTest                                                                                                    |                                            |
|                                                                 | Download Ke                                                                                                    | y Pair                                     |
|                                                                 | You have to download the <b>private key file</b> (*.pem file) before you can continue<br><b>Store it in a secure and accessible location.</b> You will not be able to downlo<br>file again after it's created.                                                                              | e.<br>ad the                               |
|                                                                 | Cancel Launch In                                                                                                    | stances                                    |

After you create the new key pair, click **Download Key Pair**. Make sure you store the private key in a secure place, as you will not be able to download it a second time. In order to use an existing key pair, select the **Choose an existing key pair** option from the drop-down list and choose the key pair that you want to use.

| A k<br>the<br>to c<br>sec | ey pair consists of a <b>public key</b> that AWS stores, and a <b>private key file</b> that you store. To<br>y allow you to connect to your instance securely. For Windows AMIs, the private key file is<br>obtain the password used to log into your instance. For Linux AMIs, the private key file allow<br>urely SSH into your instance. | ogether,<br>required<br>ws you to |
|---------------------------|----------------------------------------------------------------------------------------------------|-----------------------------------|
| Not<br>abo                | e: The selected key pair will be added to the set of keys authorized for this instance. Learn<br>but removing existing key pairs from a public AMI.                                                                                                    | n more                            |
|                           | Choose an existing key pair                                                                                                    | ~                                 |
|                           | Select a key pair                                                                                                    |                                   |
|                           | test-ssh                                                                                                    | ~                                 |

Cancel Launch Instances

#### 11. Click Launch Instances.

The Instances window is displayed. Note that the public IP assigned to the instance is also displayed.

12. As an optional, but recommended, configuration step you can associate your instance with a special type of address called Elastic IP address. See <u>Assign an Elastic IP</u> <u>Address to the Instance</u>.

- 13. Register your new instance of IxChariot Endpoint to the Registration Server, which is running on the same machine as the IxChariot or Hawkeye Server. To do so, follow these steps:
  - Log in to your newly created IxChariot Endpoint instance via SSH. See <u>Logging</u> via SSH to the Linux OS on the IxChariot Endpoint Instance.
  - Edit the /usr/local/Ixia/endpoint.ini file, search for the **REGISTRATION\_ SERVER\_ADDRESS** token and replace the placeholder <code>rs\_address</code> with the public address of the IxChariot or Hawkeye Server.
  - Reboot the IxChariot Endpoint instance.
  - Make sure that the Endpoint has registered correctly. See <u>Validate the Endpoint</u> <u>Registration</u>.

### Assign an Elastic IP Address to the Instance

This is optional, but recommended configuration step.

To connect to the IxChariot Endpoint, it is recommended that you use an elastic IP, instead of the instance public IP/hostname. The Elastic IP is a static IP which does not change when the AMI instance is restarted or moved.

Before you configure the Elastic IP address, make sure the IxChariot Endpoint instance is running.

- In the Elastic IPs section click Actions > Allocate New Address. A new address is created, but it is not allocated to any instance.
- 2. Select the new elastic IP, and choose the **Associate Address** option.

| 🎁 AWS 🛩 Ser         | vices 🛩 Edit 🗸                      |                        |                           |                    | Taran (Ixia) S            | ingh 👻 Frankfurt 👻 Su     | ipport 👻 |
|---------------------|-------------------------------------|------------------------|---------------------------|--------------------|---------------------------|---------------------------|----------|
| EC2 Dashboard       | Allocate New Address Actio          | ons v                  |                           |                    |                           | Ð                         | ¢        |
| Tags                | Q Filter by attributes or search by | keyword                |                           |                    |                           | Ø K < 1 to 3 of 3         | 3 > >    |
| Reports<br>Limits   | Elastic IP                          | Allocation ID          |                           | Private IP Address | Scope                     | - Public DNS              | Ŧ        |
| INSTANCES           | 52.28.8.47                          | eipalloc-2077db49 i-   | 769af0ca (Hawkeye Sweden) | 10.1.2.210         | vpc-01154b68              | ec2-52-28-8-47.eu-central | l-1      |
| Instances           | 52.58.118.178                       | eipalloc-3658ff5f i-   | 2c7c1a90                  | 10.1.2.138         | vpc-01154b68              | ec2-52-58-118-178.eu-cer  | ntral    |
| Spot Requests       | 52.59.20.249                        | eipall Allocate New Ad | dress                     | ,                  | vpc                       |                           |          |
| Reserved Instances  |                                     | Release Address        | es                        |                    |                           |                           |          |
| Dedicated Hosts     |                                     | Associate Addre        | ss                        |                    |                           |                           |          |
| = IMAGES            |                                     | Disassociate Ad        | dress                     |                    |                           |                           |          |
| AMIs                |                                     |                        | _                         |                    |                           |                           |          |
| Bundle Tasks        |                                     |                        |                           |                    |                           |                           |          |
|                     |                                     |                        |                           |                    |                           |                           |          |
| ELASTIC BLOCK STORE |                                     |                        |                           |                    |                           |                           |          |
| Volumes             |                                     |                        |                           |                    |                           |                           |          |
| Snapshots           |                                     |                        |                           |                    |                           |                           |          |
|                     |                                     |                        |                           |                    |                           |                           |          |
| NETWORK & SECURITY  |                                     |                        |                           |                    |                           |                           |          |
| Security Groups     | Address: 52.59.20.249               |                        |                           |                    |                           |                           |          |
| Elastic IPs         | Elastic IP                          | 52.59.20.249           |                           | Network interfa    | ace ID -                  |                           |          |
| Placement Groups    | Instance                            |                        |                           | Private IP ad      | idress -                  |                           |          |
| Key Pairs           | Scope                               | vpc                    |                           | Network interface  | owner -                   |                           |          |
| Network Interfaces  | Public DNS                          | -                      |                           | Allocat            | tion ID eipalloc-43cf7a2a |                           |          |
| LOAD BALANCING      |                                     |                        |                           |                    |                           |                           |          |
| Load Balancers      |                                     |                        |                           |                    |                           |                           |          |

3. From the pop-up window that appears, select the recently created instance.

| Associa          | ate Address                                                               |                                                                                  | ×   |
|------------------|---------------------------------------------------------------------------|----------------------------------------------------------------------------------|-----|
| Select the in    | stance OR network interface to whic                                       | h you wish to associate this IP address (52.59.20.249)                           |     |
|                  | Instance                                                                  | I- <u>b11f640d</u>                                                               |     |
|                  | Network Interface                                                         | i-b11f640d (IxChariot Server) (running)                                          |     |
|                  | Private IP Address                                                        | 172.31.10.228* - 52.29.214.11 • (j)                                              |     |
|                  |                                                                           | Reassociation                                                                    |     |
| <b>A</b> V<br>11 | Warning<br>f you associate an Elastic IP address<br>public IP addresses . | with your instance, your current public IP address is released. Learn more about |     |
|                  |                                                                           | Cancel                                                                           | ate |

4. Click **Associate**.

### Launching an IxChariot Endpoint Instance from AWS CloudFormation

Before you start with the CloudFormation template, you must have an Amazon EC2 key pair. This key pair is required to gain SSH access to your Endpoint instances after they are created. If you do not have a key pair, you can create one by following the steps at <a href="http://edocs.aws.amazon.com/AWSEC2/latest/UserGuide/ec2-key-pairs.html#having-ec2-create-your-key-pair">http://edocs.aws.amazon.com/AWSEC2/latest/UserGuide/ec2-key-pairs.html#having-ec2-create-your-key-pair</a>. For details on using the Key Pair to SSH to your Endpoint instance, refer to Logging via SSH to the Linux OS on the IxChariot Endpoint Instance.

The CloudFormation template can only be used in AWS accounts that have a default VPC created by Amazon. Only the AWS accounts created after December 4, 2013 have a default VPC. To validate that you have a default VPC, log in to the AWS EC2 console dashboard and check on the Account Attributes section (top-right corner of the screen) for the **Default VPC**. If you do not have a default VPC, the CloudFormation template cannot be used.

To create a new instance, follow these steps:

- 1. Download the CloudFormation template from <a href="http://-downloads.ixiacom.com/products/ixchariot/endpoint\_library/9.4/IxChariot\_Endpoint.json">http://downloads.ixiacom.com/products/ixchariot/endpoint\_library/9.4/IxChariot\_Endpoint.json</a>.
- 2. Go to AWS CloudFormation at <a href="https://console.aws.amazon.com/cloudformation/">https://console.aws.amazon.com/cloudformation/</a>.
- 3. Click Create Stack.
- On the Choose a template section, select Upload a template to Amazon S3, click Browse and upload the CloudFormation template. Click Next.

All rights reserved. Privacy Policy Terms of Use

| 🎁 AWS 🗸 Services 🗸 Edit 🗸            |                                  |                                                                                                    | Fabian Dedu 👻 | N. Virginia 👻 | Support * |  |  |  |  |  |
|--------------------------------------|----------------------------------|----------------------------------------------------------------------------------------------------|---------------|---------------|-----------|--|--|--|--|--|
| CloudFormation ~ Stacks              | <ul> <li>Create Stack</li> </ul> |                                                                                                    |               |               |           |  |  |  |  |  |
| Create stack                         |                                  |                                                                                                    |               |               |           |  |  |  |  |  |
| Select Template                      | Select Template                  |                                                                                                    |               |               |           |  |  |  |  |  |
| Specity Details<br>Options<br>Review | Select the template that descrit | the template that describes the stack that you want to create. A stack is a group of related resources that you manage as a single unit.          |               |               |           |  |  |  |  |  |
|                                      | Design a template                | Use AVS CoudFormation Designer to create or modify an existing template. Learn more.<br>Design template                                           |               |               |           |  |  |  |  |  |
|                                      | Choose a template                | A template is a JSON/VAML-formaticed text file that describes your stack's resources and their properties. Learn more. O Select a sample template |               |               |           |  |  |  |  |  |
|                                      |                                  | Upload a template to Amazon S3                                                                                                    |               |               |           |  |  |  |  |  |
|                                      |                                  | Browse WcTharlot, Endpoint joon O Specify an Amazon S3 template URL                                                                               |               |               |           |  |  |  |  |  |
|                                      |                                  |                                                                                                    |               |               |           |  |  |  |  |  |
|                                      |                                  |                                                                                                    |               | Cancel        | Next      |  |  |  |  |  |
|                                      |                                  |                                                                                                    |               |               |           |  |  |  |  |  |
|                                      |                                  |                                                                                                    |               |               |           |  |  |  |  |  |

#### 🗨 Feedback 🔇 English

5. Fill in the name of the stack and set values for the rest of the parameters, as shown in the example below. All parameters are mandatory.

| Parameter                          | Description                                                                                                    |
|------------------------------------|----------------------------------------------------------------------------------------------------|
| Key Pair for SSH Access            | Allows you to select a key pair from the drop-down list.                                                                                                    |
| Number of Instances                | Allows you to select the number of IxChariot<br>Endpoint instances you want to create.                                                                                                    |
| Instance Type                      | Determines what hardware resources will be<br>available to the IxChariot Endpoint and how<br>much you will be charged by Amazon. More<br>details about the various instance types are<br>available at <u>https://aws.amazon</u><br><u>com/ec2/instance-types</u> .                       |
| IxChariot / Hawkeye Server Address | The address (hostname or Public IP) of the IxChariot or Hawkeye Server to which the IxChariot Endpoint will register.                                                                                                    |
| Test Traffic Ports                 | The range of TCP and UDP ports to open into<br>the AWS firewall for the test traffic. Enter<br>the beginning and the end of the ports<br>range, separated by a comma (e.g.<br>5000,6000).                                                                                                |
|                                    | If you are registering the Endpoints to the<br>IxChariot Server, you must also configure<br>the same ports range into the IxChariot<br>Server interface, at > My Account ><br>User Preferences > IxChariot > Ports<br>opened for the test traffic into the pub-<br>lic / cloud firewall. |
|                                    | Hawkeye Server, you must open here the<br>entire range of ports (1024 to 65535).                                                                                                    |

| AWS V Services V Edit V                                  | Create Steak                          |                                                                                                    | Fabian Dedur 👘 N. Virginia 👻 Support 👻                                                                                                    |
|----------------------------------------------------------|---------------------------------------|----------------------------------------------------------------------------------------------------|----------------------------------------------------------------------------------------------------|
| Create stack                                             | · Oreate Stack                        |                                                                                                    |                                                                                                    |
| Select Template                                          | Specify Details                       |                                                                                                    |                                                                                                    |
| Options<br>Review                                        | Specify a stack name and para         | meter values. You can use or change the defau                                                                                                    | It parameter values, which are defined in the AWS CloudFormation template. Learn more.                                                                                                    |
|                                                          | Stack name                            | EndpointStack                                                                                                    |                                                                                                    |
|                                                          | Parameters                            |                                                                                                    |                                                                                                    |
|                                                          | Key Pair for SSH Access               | test-ssh -                                                                                                    |                                                                                                    |
|                                                          |                                       | An Amazon EC2 Key Pair is required to gain SSH acc<br>http://docs.aws.amazon.com/AWSEC2/latest/UserGu                                                                           | ess to your instances after they are created. Choose one of your existing Koy Pairs from the dop-down. If you don't aiready have a Koy Pairs please create one by following the steps at<br>dedec2-key-pairs htm#thaving-ec2-create-your-key-pair. When logging to your Endpoint instances through SEH, use 'ec2-bita' as usemame and the private key Nie from the Key Pair.                                                     |
|                                                          | Number of Instances                   | 3                                                                                                    | How many bCharlot Endpoint Instances to create                                                                                                    |
|                                                          | Instance Type                         | 12.micro v<br>Determines what hardware resources will be availab                                                                                                    | e to the luChariot Endpoint and how much you will be charged by Amazon. Nore details about the various instance types are available at https://sws.amazon.com/ec2/instance-types.                                                                                                    |
|                                                          | lxCharlot / Hawkeye<br>Server Address | 52 45 84 41                                                                                                    | The address (hostname or Public IP) of the InCharlot or Hawkeye Berver to which the InCharlot Endpoint will register                                                                                                    |
|                                                          | Test Traffic Ports                    | 5000,5100<br>The range of TCP and UCP ports to open into the AW<br>also configure the same ports range into the biChario<br>Hawkeye Server, you must open here the entire range | Grewall for the test fulfic. Enlist the beginning and the end of the ports range, separated by a comma (e.g. 5000,5000), if you are registering the Endpoints the InChantid Server, you must<br>Grewall for the test fulfice, at their - 19 Account - User Professor - Chantid - Ceneral - Ports operated for the test fulfic ratio the public / double Terror are registering the Endpoints to the<br>or ports (1024 to 65556). |
|                                                          |                                       |                                                                                                    | Cancel Previous Rest                                                                                                    |
| nttps://console.aws.amazon.com/cloudformation/home?regio | n=us-east-1                           |                                                                                                    | © 2008 - 2015, Amazon Web Services, Inc. or its attiliates All rights reserved. Privacy Policy Terms of Use                                                                                                    |

#### Click Next.

https://

6. On the Options page, leave everything to default values and click **Next**.

| 🧊 AWS 🗸 Services 🗸 Edit 🗸                                              |                                                                                                    | Fabian Dedu 👻 N. Virginia 👻 Support 👻                                                |
|------------------------------------------------------------------------|----------------------------------------------------------------------------------------------------|--------------------------------------------------------------------------------------|
| CloudFormation V Stacks                                                | Create Stack                                                                                                    |                                                                                      |
| Create stack<br>seed: Template<br>Specify Jotalis<br>options<br>Review | Options Tags You can specify lags (key-value pars) for resources in your stack. You can add up to 50 unique key-value pars for each to Key (127 distactors maximum) 1                              | Stack: Learn mole. Value (255 duractors maximum)                                     |
|                                                                        | Permissions<br>You can choose an IAM role that CloudFormation uses to create, modify, or deter resources in the stack. If you don't choose<br>IAM Role Choose a role (optional) w<br>Enter role an | ose a role. CloudFormation uses the permissions defined in your account. Learn more. |
|                                                                        | Advanced You can set additional options for your stack, like notification options and a stack policy. Learn more.                                                                                  |                                                                                      |
|                                                                        |                                                                                                    | Cancel Previous Mest                                                                 |
|                                                                        |                                                                                                    |                                                                                      |

served Privacy Policy Terms of Lise

7. On the Review page, click **Create**.

| 🎁 AWS 🗸 Services 🗸 Edit                                                 | v                                                                                                    | Fabian Dedu 👻 N. Virginia 👻 Support 👻 |
|-------------------------------------------------------------------------|----------------------------------------------------------------------------------------------------|---------------------------------------|
| CloudFormation V Stacks                                                 | > Create Stack                                                                                                    |                                       |
| Create stack<br>Select Template<br>Specify Details<br>Options<br>Review | Review Template Template URL https://s3-entenai-1.amazonaws.com/c1/emplates-1mb/vengnc/924-us-easi-1/2016306TXL-biChanot_Endpoint.gon Description List bichanot Endpoint Courd-ormation Template Estimate cost Codi |                                       |
|                                                                         | Details                                                                                                    |                                       |
|                                                                         | Stack name EndpointStack SH4(weyain test-sh InstancesCount 3 InstanceType 12 micro ServerAndress TestTratticFirewaitPorts 5000.5100                                                                                 |                                       |
|                                                                         | Options Tags I to tays provided                                                                                                    |                                       |
|                                                                         | Advanced<br>Notification<br>Timeout none<br>Rollback on failure Yes                                                                                                    |                                       |
|                                                                         |                                                                                                    | Cancel Previous Create                |

8. On the next page, the **Events** tab is automatically selected. On this tab you receive, periodically, notifications that new events are available for display. Click the link to display the new events.

| Virtual Virtual                           | ter: Active - By Stack Na                                                                                                    | ame                                                                                                    |                                                                        |                                                                                                    |                                                                                                    |                                                                             | Showing 2 stacks |
|----------------------------------------------------------------------------------------------------|----------------------------------------------------------------------------------------------------|----------------------------------------------------------------------------------------------------|------------------------------------------------------------------------|----------------------------------------------------------------------------------------------------|----------------------------------------------------------------------------------------------------|-----------------------------------------------------------------------------|------------------|
| EndpointStack     2016-11-01 17 25 16 UT-02000     CREATE_COMPLETE     Na InCharot Endpoint CoudFormation Tempiate       NVSCloudFormer     2016-00-11 18 27 19 UTC-0200     CREATE_COMPLETE     Na InCharot Endpoint CoudFormation Tempiate       NVSCloudFormer     2016-00-11 18 27 19 UTC-0200     CREATE_COMPLETE     Na InCharot Endpoint       NVscloudFormer     2016-00-11 18 27 19 UTC-0200     CREATE_COMPLETE     Na InCharot Endpoint       NVscloudFormer     2016-00-11 18 27 19 UTC-0200     Endpoint     Endpoint       NVscloudFormer     2016-00-11 18 27 19 UTC-0200     Endpoint     Endpoint       NVscloudFormer     Endpoint     Endpoint     Endpoint       NVscloudFormer     Endpoint     Endpoint     Endpoint       NVscloudFormer     Endpoint     Endpoint     Endpoint       NVscloudFormer     Endpoint     Endpoint     Endpoint       NVscloudFormer     NVscloudFormer     Endpoint     Endpoint       NVscloudFormer     Endpoint     Endpoint     Endpoint       NVscloudFormer     Endpoint     Endpoint     Endpoint       NVscloudFormer     NVscloudFormation     Endpoint     Auto-Endpoint       NVscloudFormer     NVscloudFormation     Endpoint     Auto-Endpoint       NVscloudFormer     NVscloudFormation     Endpoint     Auto-Endpoint                                                                                                    | Stack Name                                                                                                    | Created Time                                                                                                    |                                                                        | Status                                                                                                    | Description                                                                                                    |                                                                             |                  |
| AMSCloudFormer       2016-00-14 118-27.19 UTC-4000       CREATE_COMPLETE       Na InChand Server CloudFormation Rempile         DVerview       Outputs       Resources       Events       Tempilatio       Parameters       Tags       Tegs       Tegs <th>EndpointStack</th> <th>2016-11-01 17:51</th> <th>56 UTC+0200</th> <th>CREATE COMPLET</th> <th>E Ixia IxChariot Endpoint CloudForm</th> <th>ation Template</th> <th></th>                                                                                                    | EndpointStack                                                                                                    | 2016-11-01 17:51                                                                                                    | 56 UTC+0200                                                            | CREATE COMPLET                                                                                                    | E Ixia IxChariot Endpoint CloudForm                                                                                                    | ation Template                                                              |                  |
| Overview         Outputs         Resources         Implate         Parameters         Tags         Dist         Change Sets         Emplate         Parameters         Tags         Dist         Change Sets         Emplate         Dist         Change Sets         Emplate         Dist         Change Sets         Emplate         Dist         Change Sets         Emplate         Dist         Change Sets         Emplate         Dist         Change Sets         Emplate         Dist         Change Sets         Change Sets         Emplate         Dist         Dist                                                                                                    | AWSCloudFormer                                                                                                    | 2016-09-14 18:27                                                                                                    | 19 UTC+0300                                                            | CREATE_COMPLET                                                                                                    | E Ixia IxChariot Server CloudFormati                                                                                                    | on Template                                                                 |                  |
| Off-11-0         Early         Type         Log(pat) ID         Status reason           17 522 1107-1000         CRATE_III_COMFLETE         MVS: Addresing: AutoScienting-Group         MUSICA         Addresing: Computer           17 522 1107-1000         CRATE_III_VERODESS         MVS: Addresing: Lutanch Configuration         Launch Configuration         Resource creation initiated           17 522 1107-1000         CRATE_III_VERODERSS         MVS: Addresing: Lutanch Configuration         Launch Configuration         Resource creation initiated           17 522 1107-1000         CRATE_III_VERODERSS         MVS: Addresing: Lutanch Configuration         Launch Configuration         Resource creation initiated           17 522 1107-1000         CRATE_III_VERODERSS         MVS: Addresing: Lutanch Configuration         Launch Configuration         Resource creation initiated           17 522 1107-1000         CRATE_III_VERODERSS         MVS: EC2: SecurityGroup         P         Resource creation initiated           17 52 1017-1000         CRATE_III_VERODERSS         MVS: EC2: SecurityGroup         P         Resource creation initiated           17 52 1017-1000         CRATE_III_VERODERSS         MVS: Sc2: SecurityGroup         P         Resource creation initiated           17 52 1017-1020         CRATE_III_VERODERSS         MVS: Sc2: SecurityGroup         P         Resource creation initiated                                                                                                    |                                                                                                    |                                                                                                    |                                                                        |                                                                                                    |                                                                                                    |                                                                             |                  |
| Tr222 UTC-0200     GentE_III_CPROCRESS     Ans. AddocampLanchComputation     LanchComfig     HostArdEcampLanchComputation     LanchComfig     HostArdEcampLanchCompUtation     LanchComfig     HostArdEcampLanchCompUtation     LanchComfig     HostArdEcampLanchCompUtation     LanchComfig     HostArdEcampLanchCompUtation     HostArdEcampLanchCompUtation     Hos | Overview Outputs Re                                                                                                    | esources Events                                                                                                    | Template                                                               | Parameters Tags                                                                                                    | eto display                                                                                                    |                                                                             | 888              |
| 17 52 18 UTC-40200 CREATE_INU_PROCRESS AVVS EC2SecurityGroup bChand/EndpontSecurityGrou Resource creation Initiated P 17 52 02 UTC-40200 CREATE_INU_PROCRESS AVIS.EC2SecurityGroup p 17.51 56 UTC-40200 CREATE_INU_PROCRESS AVIS.CloudFormation:Stack P 17.51 56 UTC-40200 CREATE_INU_PROCRESS AVIS.CloudFormation:Stack DevintStack User Initiated                                                                                                    | Overview         Outputs         Re           016-11-01         Statt         17.52:27 UTC+0200         CRE           17.52:24 UTC+0200         CRE         17.52:24 UTC+0200         CRE                                                                                                    | tus<br>EATE_IN_PROGRESS<br>EATE_COMPLETE                                                                                                    | Template<br>Type<br>AWS::A<br>AWS::A                                   | Parameters Tags<br>5 more events available<br>utoScaling: AutoScalingGro<br>utoScaling: LaunchConfigu                                                                                                    | telsk Policy Change Sets<br>E odsplay<br>Logical ID<br>Sup AutoScalingGroup<br>auton LaurchComig                                                                                                    | Status reason                                                               | 880              |
| 17.51.56 UTC+0200 CREATE_IIL_PROGRESS AVS.:CloudFormation::Stack. EndpointStack. User Initiated                                                                                                    | Overview         Outputs         Rt           M6-11-01         Statt         17.52.27 UTC-40200         CRE           17.52.24 UTC-40200         CRE         17.52.24 UTC-40200         CRE           17.52.23 UTC-40200         CRE         17.52.23 UTC-40200         CRE           17.52.23 UTC-40200         CRE         17.52.23 UTC-40200         CRE                                                                                                    | tus<br>EATE_IN_PROGRESS<br>EATE_ONIPLETE<br>EATE_IN_PROGRESS<br>EATE_IN_PROGRESS<br>EATE_ONIPLETE                                                            | Template<br>Type<br>AWS:A<br>AWS:A<br>AWS:A<br>AWS:A<br>AWS:E          | Parameters Tags<br>5 more events available<br>utoScaling: AutoScalingGro<br>utoScaling: LaurchConfigu<br>utoScaling: LaurchConfigu<br>UdScaling: LaurchConfigu<br>C2::SecurtlyGroup                                          | Ext Policy     Change Sets     Eo display     Logical ID     AutoSchingGroup ration     LaurchCortig     LaurchCortig     uchartoErdpontSecurityGrou     P                                                                                                    | Status reason<br>Resource creation initiated                                | 885              |
|                                                                                                    | Overview         Outputs         Rd           715-27         UTC-40200         CRE           717.52.24         UTC-40200         CRE           717.52.24         UTC-40200         CRE           717.52.24         UTC-40200         CRE           717.52.24         UTC-40200         CRE           717.52.24         UTC-40200         CRE           717.52.24         UTC-40200         CRE           717.52.24         UTC-40200         CRE           717.52.24         UTC-40200         CRE           717.52.20         UTC-40200         CRE           717.52.20         UTC-40200         CRE           717.52.20         UTC-40200         CRE | Events<br>Events<br>EATE_IN_PROGRESS<br>EATE_IN_PROGRESS<br>EATE_IN_PROGRESS<br>EATE_IN_PROGRESS<br>EATE_IN_PROGRESS<br>EATE_IN_PROGRESS<br>EATE_IN_PROGRESS | Template<br>Type<br>AWS:A<br>AWS:A<br>AWS:A<br>AWS:E<br>AWS:E<br>AWS:E | Parameters Tags<br><u>S more events available</u><br>utoscaling_AutoScalingGre<br>utoscaling_LaunchConfgu<br>utoscaling_LaunchConfgu<br>USS-Ring_LaunchConfgu<br>C2: SecurityGroup<br>C2: SecurityGroup<br>C2: SecurityGroup | Change Sets  Cogcal D  Cogcal D  Cogcal D  Cogcal Cogcal  Cogcal Cogcal  Cogcal Cogcal  Cogcal Cogcal  Cogcal | Status reason<br>Resource creation initiated<br>Resource creation initiated | <b>B B D</b>     |

To determine if the stack is completed, check the status of the creation process. When completed, the status changes as in the example shown below.

|                        | AWS - Serv               | vices 👻 Ed  |                |                |                  |               |              |                                   |                                                           | Fabian Dedu 👻 🛛 N. Virginia | • Support •     |
|------------------------|--------------------------|-------------|----------------|----------------|------------------|---------------|--------------|-----------------------------------|-----------------------------------------------------------|-----------------------------|-----------------|
| ٥                      | CloudFormation           | n 🖌 Stacl   | ks             |                |                  |               |              |                                   |                                                           |                             |                 |
| Crei                   | ate Stack 🔹 A            | ctions -    | Design ter     | mplate         |                  |               |              |                                   |                                                           |                             | C O             |
| Filte                  | r: Active - By Sta       | ack Name    |                |                |                  |               |              |                                   |                                                           | SI                          | howing 2 stacks |
|                        | Stack Name               | Cre         | eated Time     |                | Status           |               | Desi         | cription                          |                                                           |                             |                 |
|                        | EndpointStack            | 201         | 16,11,01 17:51 | 1:56 LITC+0200 | CREATE (         | COMPLETE      | l bia b      | Chariot Endpoint CloudFormat      | nn Template                                               |                             |                 |
|                        | AMO Claud Carman         |             |                | 1.40 1/10-0000 | ODDATE (         | South STC     | j bila li    | Charlet Crapont Cloud Complete    | - Templete                                                |                             |                 |
|                        | AviscioudPormer          | 20          | 10-09-14 10.21 | 7.19.01040300  | CREATE_C         | JOMPLETE      | 008.0        | Chanot Server CloudPormation      | remprate                                                  |                             |                 |
|                        |                          |             |                |                |                  |               |              |                                   |                                                           |                             |                 |
| 0.00                   |                          |             |                | Tomataka       |                  | 7             | teach Dation | 01                                |                                                           |                             |                 |
| 000                    | outputs                  | Resources   | Events         | rempiate r     |                  | iage au       | unck Policy  | change sets                       |                                                           |                             | ^               |
| 2016-                  | 11-01<br>254-31 UTC 0300 | CDEATE COL  | UDI ETE        | iype 🤧         | udEormation R    | tack          |              | ogical ID<br>IndepidtStock        | status reason                                             |                             |                 |
| 1                      | 7:54:18 UTC+0200         | CREATE COL  | MPLETE         | AWS: Aut       | toScaling: Autos | ScalingGroup  | ) A          | utoScalingGroup                   |                                                           |                             |                 |
|                        | 7:54:14 UTC+0200         | CREATE IN F |                | AWS: Aut       | toScaling: Autos | ScalingGroup  |              | utoScalingGroup                   | Received SUCCESS signal with Uniqueid i-04e2d75f7f6daecc1 |                             |                 |
| <ul> <li>1</li> </ul>  | 7:54:14 UTC+0200         | CREATE IN F |                | AWS::Aut       | toScaling: Autos | ScalingGroup  | <br>- A      | AutoScalingGroup                  | Received SUCCESS signal with Uniqueld I-05a5f705c19fbebed |                             |                 |
| <ul> <li>15</li> </ul> | 7:52:28 UTC+0200         | CREATE IN F | PROGRESS       | AWS::Aut       | toScaling::AutoS | ScalingGroup  | 5 A          | AutoScalingGroup                  | Resource creation Initiated                               |                             |                 |
| 15                     | 7:52:27 UTC+0200         | CREATE IN F | PROGRESS       | AWS::Aut       | toScaling::AutoS | ScalingGroup  | 5 A          | AutoScalingGroup                  |                                                           |                             |                 |
| <ul> <li>13</li> </ul> | 7:52:24 UTC+0200         | CREATE_CO   | MPLETE         | AWS::Aut       | toScaling::Laun  | chConfigurati | tion L       | aunchConfig                       |                                                           |                             |                 |
| <ul> <li>17</li> </ul> | 7:52:24 UTC+0200         | CREATE_IN_F | ROGRESS        | AWS::Aut       | toScaling::Laun  | chConfigurati | tion L       | aunchConfig                       | Resource creation Initiated                               |                             |                 |
| 15                     | 7:52:23 UTC+0200         | CREATE_IN_F | PROGRESS       | AWS::Aut       | toScaling::Laun  | chConfigurati | tion L       | aunchConfig                       |                                                           |                             |                 |
| <ul> <li>15</li> </ul> | 7:52:20 UTC+0200         | CREATE_CO   | MPLETE         | AWS::EC        | 2::SecurityGrou  | ιp            | b            | ChariotEndpointSecurityGrou       |                                                           |                             |                 |
| ► 1i                   | 7:52:18 UTC+0200         | CREATE_IN_F | PROGRESS       | AWS::EC        | 2::SecurityGrou  | ip            | p<br>b       | )<br>(ChariotEndpointSecurityGrou | Resource creation initiated                               |                             | - 1             |
| 1                      | 7:52:02 UTC+0200         | CREATE_IN_F | PROGRESS       | AWS::EC        | 2::SecurityGrou  | ip            | Þ            | ,<br>«ChariotEndpointSecurityGrou |                                                           |                             | ~               |

9. When the entire stack is completed, click the **Outputs** tab and then, click the URL to open the IxChariot/Hawkeye interface. At this point, you can validate that the Endpoint registered successfully. For details, refer to <u>Validate the Endpoint Registration</u>.

| AWS - Services -               | Edit 🗸                       |                        |                                                 | Fabian Dedu 👻 N. Virginia 👻 Support 👻 |
|--------------------------------|------------------------------|------------------------|-------------------------------------------------|---------------------------------------|
| CloudFormation ~               | Stacks                       |                        |                                                 |                                       |
| Create Stack   Actions         | Design template              |                        |                                                 | C O                                   |
| Filter: Active - By Stack Name |                              |                        |                                                 | Showing 2 stacks                      |
| Stack Name                     | Created Time                 | Status                 | Description                                     |                                       |
| EndpointStack                  | 2016-11-01 17:51:56 UTC+0200 | CREATE_COMPLETE        | Ixia txChariot Endpoint CloudFormation Template |                                       |
| AWSCloudFormer                 | 2016-09-14 18:27:19 UTC+0300 | CREATE_COMPLETE        | Ixia IxChariot Server CloudFormation Template   |                                       |
|                                | ň., ř., ř.                   |                        |                                                 |                                       |
| Overview Outputs Reso          | urces Events lemplate P      | arameters lags stack P | olicy change sets                               |                                       |
| Key                            |                              | Value                  |                                                 | Description                           |
|                                |                              |                        |                                                 |                                       |
|                                |                              |                        |                                                 |                                       |

The CloudFormation template creates several AWS EC2 resources:

- One or several Instances for the IxChariot Endpoints
- A Security Group
- A Launch Configuration
- An Auto Scaling Group

If you want to delete the IxChariot Endpoints, it is recommended to delete the stack from AWS CloudFormation to make sure that all these resources are deleted.

The CloudFormation template creates the Endpoint instances as part of an Auto Scaling Group. If you are trying to manually delete an Endpoint instance, the Auto Scaling Group will automatically recreate the instance. This is why it is recommended to delete the Auto Scaling Group or the Stack from AWS CloudFormation.

### Troubleshooting

The most common error messages displayed when working with the CloudFormation template are:

| Error Message                                                                                  | Cause                                                                                            |
|------------------------------------------------------------------------------------------------|--------------------------------------------------------------------------------------------------|
| Parameter validation failed: parameter value for parameter name SSHKeyPair does                | No Key Pair was selected. For details, refer                                                     |
| not exist. Rollback requested by user.                                                         | from AWS CloudFormation.                                                                         |
| <i>The specified instance type can only be used in a VPC. A subnet ID or network interface</i> | There is no Default VPC and the CloudForm-<br>ation template cannot be used. For more            |
| <i>ID is required to carry out the request.</i><br><i>Launching EC2 instance failed.</i>       | details, refer to <u>Launching an IxChariot End</u> -<br>point Instance from AWS CloudFormation. |

### Validate the Endpoint Registration

In order to validate that the Endpoint has registered correctly, follow these steps:

Log in to the IxChariot web interface and select > Manage Endpoints. The newly created Endpoint is displayed on the Endpoints Manager window.

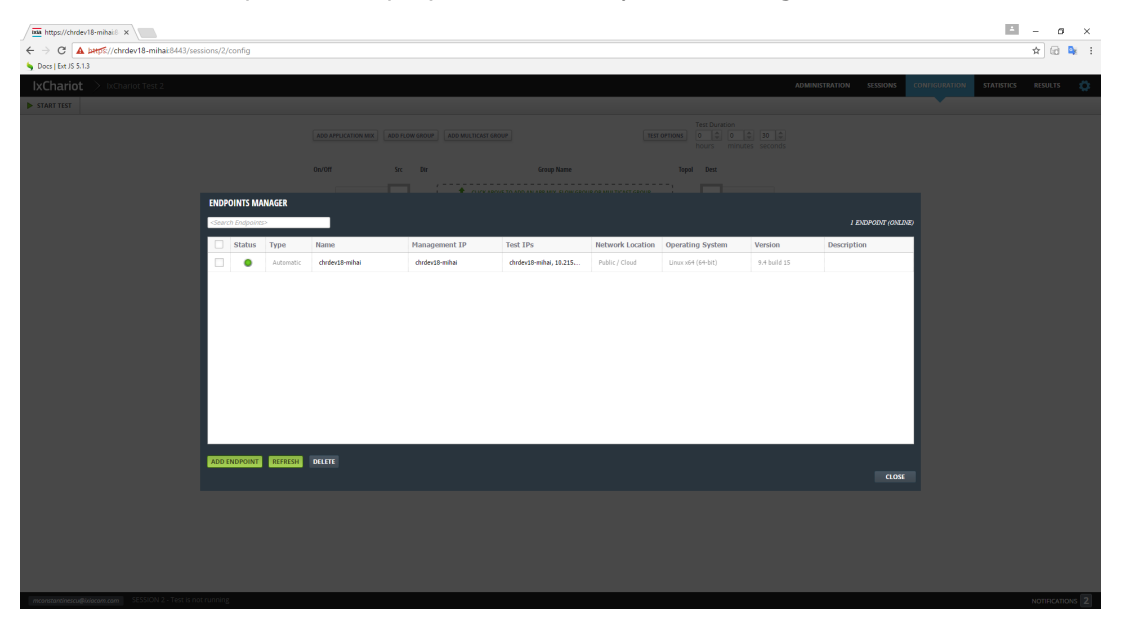

or

 Log in to the Hawkeye Server web interface and select Probe Management > Probe Health Check.

| 😂 INF1419737: Tests failing a 🗙                                      | Câ lxChariot - I                                                                                                    | teration Status × 📴 Hawkeye - Pr | obe Manage 🗙 🧯 EG | 2 Management Console | ×   😑 CloudFormation I | Manage × +   |           |                     |                     |                     | -                      | σ                    | ×       |  |
|----------------------------------------------------------------------|----------------------------------------------------------------------------------------------------|----------------------------------|-------------------|----------------------|------------------------|--------------|-----------|---------------------|---------------------|---------------------|------------------------|----------------------|---------|--|
| ☆ 🗈 🍝 🖲 🗞   https://52.53                                            | 7.29.226/orr_n                                                                                                    | nain.php?type=ProbesHealthCheck  |                   |                      |                        |              |           | C Q Sear            | ch                  |                     | ۰ 🗢                    | * *                  | =       |  |
| <b>ixia</b> Hawkeye                                                  | =                                                                                                    |                                  |                   |                      |                        |              |           |                     |                     |                     |                        |                      | sysadm  |  |
| 📾 Tests Results 🔹 🤇                                                  | Probe Management - Probe Health Check                                                                                                    |                                  |                   |                      |                        |              |           |                     |                     |                     |                        |                      |         |  |
| Lail Reporting <                                                     | Refine: Auditative ONCOF Search al columns Search al columns Sea |                                  |                   |                      |                        |              |           |                     |                     |                     | Show 50 v              | Show 50 v entries    |         |  |
| Probe Management ~                                                   | Probe 1                                                                                                    | li Il                            | l II              | It                   | II Track & Status      | If           | It        | I and Paradate      | Last Update         | Last Update Real    | If Last If             | Last No              | e II    |  |
| Probe Management Automatic                                           |                                                                                                    | Frote name                       | Test Agent to     | rescagenchame        | Test Agent status      | again a      | 30005     | Casi opuale         | Registration server | aervice             | Avaiaute               | Availabi             | -       |  |
| Probe Management Manual                                              | Probe id                                                                                                    | Probe Name                       | Test Agent id     | Test Agent Name      | Test Agent Status      | Ngrit P      | Status    |                     |                     |                     | Last Availa            | Last No              |         |  |
| Mesh Management                                                      | 10                                                                                                    | AWSprivate5                      | 1                 | TestAgent1           | 1                      | 0-10-1-1-142 | Link Up   | 2016/10/27 15:09:39 | 2016/10/27 15:10:01 | 2016/10/27 15:10:01 | 2016/10/27<br>15:09:39 | 2016/10/<br>19:33:56 | 15      |  |
| <ul> <li>Probe Health Check</li> <li>Probe Running Status</li> </ul> | 9                                                                                                    | AWSprivate4                      | 1                 | TestAgent1           | 1                      | 9-10-1-142   | Link Up   | 2016/10/27 15:09:53 | 2016/10/27 15:10:01 | 2016/10/27 15:09:59 | 2016/10/27<br>15:09:53 | 2016/10/<br>19:33:34 | 15      |  |
| <ul> <li>Maps Management</li> <li>FloorPlans Management</li> </ul>   | 8                                                                                                    | AWSprivate2                      | 1                 | TestAgent1           | 1                      | 3-12-1-128   | Link Up   | 2016/10/27 15:09:39 | 2016/10/27 15:10:01 | 2016/10/27 15:09:59 | 2016/10/27<br>15:09:39 | 2016/10/<br>19:18:02 | 15      |  |
| Test Execution     <                                                 | 7                                                                                                    | AWSprivate3                      | 1                 | TestAgent1           | 1                      | p-12-1-142   | Link Up   | 2016/10/27 15:10:02 | 2016/10/27 15:10:01 | 2016/10/27 15:10:02 | 2016/10/27<br>15:10.02 | 2016/10/<br>19:15:49 | 15      |  |
| Alarms <                                                             | 6                                                                                                    | Oregorpublic                     | 1                 | TestAgent1           | 1                      | p-12-1-144   | Link Up   | 2016/10/27 15:10:02 | 2016/10/27 15:10:01 | 2016/10/27 15:10:02 | 2016/10/27<br>15:10:02 | 2016/10/<br>19:03:16 | 15      |  |
| OS Administration <                                                  | 5                                                                                                    | RaseyOfficeDeal                  | 1                 | TestAgent1           | 1                      | rep-alibit   | Link Up   | 2016/10/27 15:10:02 | 2016/10/27 15:10:01 | 2016/10/27 15:10:00 | 2016/10/27<br>15:10:02 | 2016/10/<br>21:15:47 | 24      |  |
| i Information <                                                      | 4                                                                                                    | HassylfeetingRoom                | 1                 | TestAgent1           | 1                      | argo Tarlan  | Link Down | 2016/10/27 15:09:53 | 2016/10/27 15:10:01 | 2016/10/22 01:06:59 | 2016/10/22<br>01:07:00 | 2016/10/<br>15:09:53 | 27      |  |
| 6+ Log out                                                           | 3                                                                                                    | NoisefuneBedroon                 | 1                 | TestAgent1           | 1                      | xqs-00119    | Link Up   | 2016/10/27 15:09:39 | 2016/10/27 15:10:01 | 2016/10/27 15:10:02 | 2016/10/27<br>15:09:39 | 2016/10/<br>03:51:08 | 27      |  |
|                                                                      | 2                                                                                                    | NotestureLing                    | 1                 | TestAgent1           | 1                      | sepi-72036   | Link Up   | 2016/10/27 15:09:39 | 2016/10/27 15:10:01 | 2016/10/27 15:10:00 | 2016/10/27<br>15:09:39 | 2016/10/<br>03:50:54 | 27      |  |
|                                                                      | 1                                                                                                    | Notesharture                     | 1                 | TestAgent1           | 1                      | rej-clim     | Link Down | 2016/10/27 15:10.02 | 2016/10/27 15:10:01 | 2016/10/26 21:15:59 | 2016/10/26<br>21:16:09 | 2016/10/<br>15:10:02 | 27      |  |
|                                                                      | Showing 1 to 1                                                                                                    | 0 of 10 entries                  |                   |                      |                        |              |           |                     |                     |                     |                        | Autoref              | resh Of |  |
|                                                                      |                                                                                                    |                                  |                   |                      |                        |              |           |                     |                     |                     |                        |                      |         |  |

## Logging via SSH to the Linux OS on the IxChariot Endpoint Instance

The SSH login to the Linux OS on IxChariot Endpoint requires the private key which is part of an AWS key pair. This key pair is associated with an AWS instance when the instance is created. For more details, refer to <u>Launching an IxChariot Endpoint Instance from AWS Marketplace</u> or <u>Launching an IxChariot Endpoint Instance from AWS CloudFormation</u>.

When you log in via SSH use *ec2-ixia* as the username and the private key.

For additional information on how to connect to the IxChariot Endpoint EC2 instance refer to the following Amazon documents:

- Documentation for keypair management: <u>http://-</u> <u>docs.aws.amazon.com/AWSEC2/latest/UserGuide/ec2-key-pairs.html</u>
- Connecting from a Windows client with Putty: <u>http://-</u> docs.aws.amazon.com/AWSEC2/latest/UserGuide/putty.html
- Connecting from a Linux client with SSH: <u>http://-</u> docs.aws.amazon.com/AWSEC2/latest/UserGuide/AccessingInstancesLinux.html

### **Upgrading the IxChariot Endpoint Instance**

You can upgrade the IxChariot Endpoint instance by using one of the following methods:

1. You can delete the old instance and create a new instance with the new version. This method is safe to use because the IxChariot Endpoint instance does not store any relevant information. This means that when you delete the old instance no useful information is lost.

or

- 2. You can perform an in-place upgrade, as follows:
- Download the new version of the IxChariot Endpoint for Linux 64-bit from <a href="https://sup-port.ixiacom.com/support-links/ixchariot/endpoint-library/platform-endpoints">https://sup-port.ixiacom.com/support-links/ixchariot/endpoint-library/platform-endpoints</a>.
- Copy the Endpoint to your instance (the username is *ec2-ixia*).
- Finish the upgrade by using the instructions from the *readme* file.

### **Deploying IxChariot Endpoints outside of AWS**

After deploying an IxChariot Endpoint instance in AWS, you can deploy other IxChariot Endpoints in your enterprise network, in order to run networking tests between them.

You can download the Endpoints for free, from the following URL: <u>http://www.ixi</u>-<u>acom.com/products/ixchariot/endpoint-library/platform-endpoints</u>. They are available for Windows, Linux, macOS, Android or iOS operating systems.

It is required to register the endpoints to the Registration Server hosted by the IxChariot or Hawkeye Server. Each endpoint must be configured with the address of the Registration Server, which is the public address of the IxChariot or Hawkeye Server.

Depending on the endpoint type, Windows, Linux, or macOS, installation is done as follows:

- Windows endpoints prompt you for the Registration Server address during installation. Windows endpoints automatically start after system reboot.
- Linux endpoints prompt you for the Registration Server address when using the .tar.gz installation method. They do not start automatically after system reboot, but automatic start can be configured, for example, by adding the following line to the /etc/rc.local file:

/usr/local/Ixia/endpoint 1>>/var/local/endpoint.console 2>&

 macOS endpoints do not prompt you for the Registration Server address during the installation. The Registration Server address can be configured from the endpoint.ini file, by updating the REGISTRATION\_SERVER\_ADDRESS field, followed by the endpoint restart.

For details, including how to configure the endpoint to automatically start after system reboot, refer to the *Performance Endpoints Guide* that is available on the Ixia website.